## **Receipting an order**

All requisitioners are also set up as goods receivers in the portal and are responsible for receipting. When goods or services are received, this must be recorded in e-proc to allow the supplier invoice to be paid.

Where goods have been receipted and there are no issues, then the invoice is automatically marked as complete and ready for payment in accordance with supplier payment terms.

Where goods have not been receipted or there are differences between what was ordered and what was received, invoices **will be held and not paid** – this can ultimately result in the Council being placed on stop.

Anyone can receipt orders, so if someone is off sick or on holiday, colleagues can receipt on their behalf from the delivery note.

If an order is never going to be fulfilled, the P2P team will complete the line or the whole order for you, please email purchasetopay@cumbria.gov.uk for any orders like this.

## **Receipting an order**

1. Log in to the e-procurement portal and select the e-receiver tab. The ereceiver workbench is based on Location, not the individual, so all orders delivered to that location will appear.

| Portal Receipts Enquiries Help            |                 |                                    |                      |                          | Enter order ref. Gol     |
|-------------------------------------------|-----------------|------------------------------------|----------------------|--------------------------|--------------------------|
| Jane Allen 's Receiv                      | ver Workbend    | ch                                 |                      |                          | Search For Order         |
|                                           |                 |                                    |                      |                          |                          |
|                                           |                 |                                    |                      |                          | Your workbench Summary « |
| Current Delivery Location is HWA<br>STORE | Y SKIRSGILL Cha | ange Delivery Location to : HSKIRS | HWAY SKIRSGILL STORE |                          |                          |
| Order Lines Due                           |                 | Future Order Lines Due             |                      | Search for               |                          |
| Today                                     | 0               | Due within 7 days                  | 0                    | Orders requiring Receipt |                          |
| Overdue                                   | 2853            | Due within 8-30 days               | 0                    |                          |                          |
| Total Order Lines Due                     | 2853            | Total Future Order Lines Due       | 0                    |                          |                          |
|                                           |                 |                                    |                      |                          |                          |

2. To view orders for a different location, input the location name or postcode and select from the dropdown menu.

| L |                                                         |    |                             |          |                                                      |                                                                     |   | Your workbench Summary « |
|---|---------------------------------------------------------|----|-----------------------------|----------|------------------------------------------------------|---------------------------------------------------------------------|---|--------------------------|
|   | Current Delivery Location is SC/ROCKCLIFFE CE<br>SCHOOL | Ch | ange Delivery Location to : | CAU64    | SC/ROCKCLIFFE (<br>SC/BLACKFORD CE<br>PRIMARY SCHOOL | CE SCHOOL<br>BLACKFURD CE PRIMARY<br>SCHOOL<br>BLACKFORD, CARLISLE, | ^ |                          |
| L | Order Lines Due                                         |    | Future Order Lines Due      |          |                                                      | CA6 4ES                                                             |   |                          |
|   | Today                                                   | 0  | Due within 7 days           | CA064NJ1 | SC/IRTHINGTON<br>VILLAGE SCHOOL                      | IRTHINGTON VILLAGE<br>SCHOOL                                        |   | ceipt                    |
|   | Overdue                                                 | 0  | Due within 8-30 days        |          |                                                      | IRTHINGTON, CARLISLE,<br>CA6 4NJ                                    |   |                          |
|   | Total Order Lines Due                                   | 0  | Total Future Order Lines    | CA064SJ  | PARKHOUSE<br>BUILDING                                | PARKHOUSE BUILDING<br>BARON WAY,<br>KINGMOOR PARK, CA6              |   |                          |
| Т |                                                         |    |                             |          |                                                      | 4SJ                                                                 | ~ |                          |
| Т | e-requisitioner news                                    |    |                             |          |                                                      |                                                                     |   |                          |

3. The easiest way to find a particular order to be receipted is to use the **Search** for Order in the top right field of the screen.

Enter the order number and click **Go!** This will bring back the lines of the order available to be receipted.

| E-AUTHORISER E-BUYER E-REQUISITIONER E-RECEIVER E-ADMIN                                                  |                          |
|----------------------------------------------------------------------------------------------------|--------------------------|
| Portal Receipts Enquiries Help                                                                           | 00325987 × <u>Go!</u>    |
| Jane Allen 's Receiver Workbench                                                                         | Search For Order         |
|                                                                                                    |                          |
|                                                                                                    | Your workbench Summary « |
| Current Delivery Location is PARKHOUSE BUILDING Change Delivery Location to : CA064SJ PARKHOUSE BUILDING |                          |

4. To view receipting options, click on the dropdown arrow on the line.

| Portal Receipts<br>:OrderLi | Enquiries Help<br>nes requiring receip                 | t |                      |   |                    |            |   |          |   |     |   |       |   | E                                                                       |
|-----------------------------|--------------------------------------------------------|---|----------------------|---|--------------------|------------|---|----------|---|-----|---|-------|---|-------------------------------------------------------------------------|
| Order e<br>Reference        | Item Description                                       | ¢ | Supplier             | ÷ | Base +<br>Received | Due        | ¢ | Quantity | ÷ | UOM | ÷ | Value | ÷ | Actions                                                                 |
| 00325987 :1                 | LY013-1863304 LYRECO SYM<br>SCISSORS 21CM              |   | LYRECO UK<br>LIMITED |   | 0.00               | 23-Sep-201 | 9 | 10.0000  |   | EA  |   | 12.50 |   | Receipting Actions                                                      |
| 00325987 :2                 | LY013-2516869 LYRECO STAPLER<br>HALF STRIP 20SHT BLACK |   | LYRECO UK<br>LIMITED |   | 0.00               | 23-Sep-201 | 9 | 4.0000   |   | EA  |   | 1.92  |   | Receipting Actions<br>Receive Line<br>Multi-Line Receive<br>Receive All |

If you select Receive Line, you will only be able to receipt 1 line at a time and the system will lock as it processes the receipt – meaning that it can take a while to receipt a whole order.

If you select Receive All, you will only be able to receipt in full all outstanding lines of the order. There is no opportunity to alter receipt details such as quantity or unit of measure etc. For this reason, do not use Receipt All.

To receive all lines on the order at once and have the opportunity to amend receipt details, select **Multi-Line Receive**. This will take you to the Multi Line Receiving screen.

| Porta  | l Receipts        | Enquiries Help                                |              |               |                  |                   |                              |                            |                  | Enter order ref. | Go!      |
|--------|-------------------|-----------------------------------------------|--------------|---------------|------------------|-------------------|------------------------------|----------------------------|------------------|------------------|----------|
| :      | Multi-Line        | Receive Goods/Service                         | s            |               |                  |                   |                              |                            |                  | Search For Orde  |          |
|        |                   |                                               |              |               |                  |                   |                              |                            |                  |                  |          |
| You a  | re here: eReceive | r Workbench >> receive goods/services         |              |               |                  |                   |                              |                            |                  |                  |          |
| ORD    | ER DETAILS        |                                               |              |               |                  |                   |                              |                            |                  |                  |          |
| Order  | Reference:        | 00325987                                      |              |               |                  |                   |                              |                            |                  |                  |          |
| Suppli | ier:              | TS007695 - LYRECO UK LIMITED                  |              |               |                  |                   |                              |                            |                  |                  |          |
|        |                   | DEER PARK COURT                               |              |               |                  |                   |                              |                            |                  |                  |          |
|        |                   | DONNINGTON WOOD                               |              |               |                  |                   |                              |                            |                  |                  |          |
|        |                   | TELFORD, SHROPSHIRE, TF2 7NB                  |              |               |                  |                   |                              |                            |                  |                  |          |
| To rec | eive some of the  | goods or services outstanding on this order e | nter the val | ues and a cor | isignment note r | umber in the advi | ice note field if applicable | e and click <b>receive</b> | order lines.     |                  |          |
| REC    | EIVE              |                                               |              |               |                  |                   |                              |                            |                  |                  |          |
| Advice | Note:             |                                               |              |               |                  |                   |                              |                            |                  |                  |          |
| Delive | ry Note:          |                                               |              |               |                  |                   |                              |                            |                  |                  |          |
| Receip | ot Date:          | 21/10/2019                                    |              |               |                  |                   |                              |                            |                  |                  |          |
|        |                   |                                               |              |               |                  |                   |                              |                            |                  |                  |          |
| Line   | Item              | Description                                   | 0/S<br>Qty   | 0/S<br>Value  | Qty<br>Received  | Value<br>Received | Units                        | Value on<br>Order          | Delivery Comment |                  | Complete |
| 1      | LY013-<br>1863304 | LYRECO SYM SCISSORS 21CM                      | 10           | 12.50         | 10.0000          |                   | EA                           | 0.00                       |                  | 0                |          |
| 2      | LY013-<br>2516869 | LYRECO STAPLER HALF STRIP 20SHT<br>BLACK      | 4            | 1.92          | 4.0000           |                   | EA                           | 0.00                       |                  | 0                |          |
| Recei  | ive Order Lines   | Clear All                                     |              |               |                  |                   |                              |                            |                  |                  |          |

On this screen you can see the order reference and supplier details.

5. As above, the quantities ordered will default into the quantities received. This will not always be correct, so before you do anything else, click **Clear All.** 

| Portal  | Receipts              | Enquiries Help                                   |              |               |                  |                   |                             |                            |                  | Enter order ref. | Go!      |
|---------|-----------------------|--------------------------------------------------|--------------|---------------|------------------|-------------------|-----------------------------|----------------------------|------------------|------------------|----------|
| :/      | ∕Iulti-Lin            | e Receive Goods/Service                          | s            |               |                  |                   |                             |                            |                  | Search For Ord   | er       |
|         |                       |                                                  |              |               |                  |                   |                             |                            |                  |                  |          |
| You are | e here: eRecei        | ver Workbench >> receive goods/services          |              |               |                  |                   |                             |                            |                  |                  |          |
| ORDE    | ER DETAIL             | S                                                |              |               |                  |                   |                             |                            |                  |                  |          |
| Order F | Reference:            | 00325987                                         |              |               |                  |                   |                             |                            |                  |                  |          |
| Supplie | er:                   | TS007695 - LYRECO UK LIMITED                     |              |               |                  |                   |                             |                            |                  |                  |          |
|         |                       | DEER PARK COURT                                  |              |               |                  |                   |                             |                            |                  |                  |          |
|         |                       | DONNINGTON WOOD                                  |              |               |                  |                   |                             |                            |                  |                  |          |
|         |                       | TELFORD, SHROPSHIRE, TF2 7NB                     |              |               |                  |                   |                             |                            |                  |                  |          |
| To rece | eive <b>some</b> of t | he goods or services outstanding on this order e | nter the val | ues and a cor | isignment note n | umber in the advi | ce note field if applicable | e and click <b>receive</b> | order lines.     |                  |          |
| RECE    | IVE                   |                                                  |              |               |                  |                   |                             |                            |                  |                  |          |
| Advice  | Note:                 |                                                  |              |               |                  |                   |                             |                            |                  |                  |          |
| Deliver | y Note:               |                                                  |              |               |                  |                   |                             |                            |                  |                  |          |
| Receipt | t Date:               | 21/10/2019                                       |              |               |                  |                   |                             |                            |                  |                  |          |
|         |                       |                                                  |              |               |                  |                   |                             |                            |                  |                  |          |
| Line    | Item                  | Description                                      | O/S<br>Qty   | 0/S<br>Value  | Qty<br>Received  | Value<br>Received | Units                       | Value on<br>Order          | Delivery Comment |                  | Complete |
| 1       | LY013-<br>1863304     | LYRECO SYM SCISSORS 21CM                         | 10           | 12.50         | 0                |                   | EA                          | 0.00                       |                  | 0                |          |
| 2       | LY013-<br>2516869     | LYRECO STAPLER HALF STRIP 20SHT<br>BLACK         | 4            | 1.92          | 0                |                   | EA                          | 0.00                       |                  | 0                |          |
| Receiv  | re Order Lines        | Clear All                                        |              |               |                  |                   |                             |                            |                  |                  |          |

You can now input the quantities you wish to receipt. In the example, we will receipt 5 pairs of scissors and 4 staplers. You can enter an Advice or Deliver note reference or comment is you wish but this is not mandatory.

Once the quantities are entered and you are satisfied that they are correct, click on **Receive Order Lines** 

6. You will be taken back to your e-Receiver workbench where a message in green is displayed stating that a Goods Received Note, GRN, has been created and giving the GRN number created by the system.

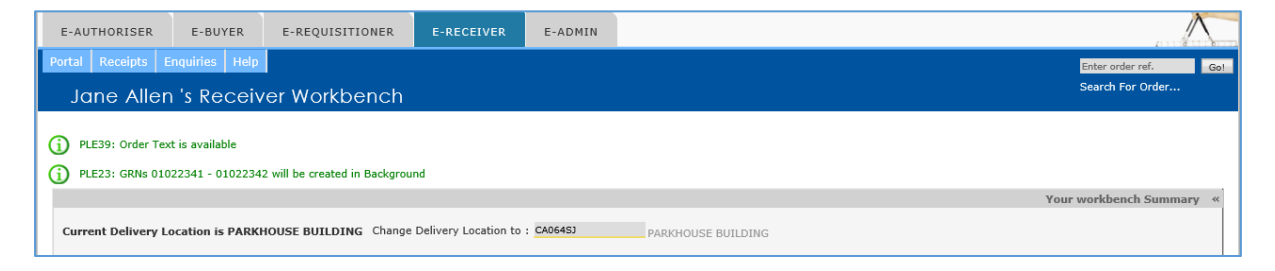

If you search for the order again, the receipts will be shown against the lines. Where the line has been only part-receipted, the status will be **Awaiting delivery** as there are still 5 pairs of scissors to be received. Where the line has been fully receipted, the status is **Awaiting invoice**.

| ype 🔹                      | Receipt •                           | Advice •<br>Note                    | Date Entered 🔹                                                        | Last Updated 🔹                                     | Qty 🕈         | QUOM • | Location                          | ٠  | Return<br>Reason | • | Disposed<br>By | Last Updated                         | • Status •   |       |
|----------------------------|-------------------------------------|-------------------------------------|-----------------------------------------------------------------------|----------------------------------------------------|---------------|--------|-----------------------------------|----|------------------|---|----------------|--------------------------------------|--------------|-------|
| ECEIPT                     | 01022341                            |                                     | 21-Oct-2019 15:48:54<br>PM                                            | ALLENJ                                             | 5             | EA     | PARKHOUSE<br>BUILDING             |    |                  |   |                | 21-Oct-2019 15:48:59<br>PM           | OUTSTANDING  | Cance |
|                            | Ordered                             | Received Retu                       | rned Credited Outsta                                                  | inding                                             |               |        |                                   |    |                  |   |                |                                      |              |       |
| iantity                    | 10                                  | 5                                   | 0 0                                                                   | 5                                                  |               |        |                                   |    |                  |   |                |                                      |              |       |
|                            |                                     |                                     |                                                                       |                                                    |               |        |                                   |    |                  |   |                |                                      |              |       |
|                            |                                     |                                     |                                                                       |                                                    |               |        |                                   |    |                  |   |                |                                      |              |       |
|                            |                                     |                                     |                                                                       |                                                    |               |        |                                   |    |                  |   |                |                                      | AWAITING INV | OICE  |
| 4 X LYF                    | RECO STAPL                          | ER HALF STRIP 2                     | 20SHT BLACK (LY013-25                                                 | 5<br>16869) - EA @ 0.4                             | } EA          |        |                                   |    |                  |   |                |                                      | AWAITING INV | OICE  |
| 4 X LYF<br>∕pe ≎           | RECO STAPL                          | ER HALF STRIP 2<br>Advice +<br>Note | Date Entered                                                          | i16869) - EA @ 0.4<br>Last Updated<br>By           | 3 EA<br>Qty + | QUOM ¢ | Location                          | ¢  | Return<br>Reason | • | Disposed<br>By | • Last Updated                       | AWAITING INV | OICE  |
| 4 X LYF<br>/pe +<br>:CEIPT | RECO STAPL<br>Receipt +<br>01022342 | ER HALF STRIP 2<br>Advice ¢<br>Note | 205HT BLACK (LV013-25<br>Date Entered •<br>21-Oct-2019 15:48:54<br>PM | i16869) - EA @ 0.4<br>Last Updated<br>By<br>ALLENJ | 3 EA<br>Qty + | QUOM ¢ | Location<br>PARKHOUSE<br>BUILDING | \$ | Return<br>Reason | • | Disposed<br>By | Last Updated 21-Oct-2019 15:49:00 PM | AWAITING INV | 'OICE |
| 4 X LYF<br>ype ≑           | RECO STAPL                          | ER HALF STRIP 2                     | Date Entered                                                          | 16869) - EA @ 0.4                                  | 3 EA<br>Qty ¢ | QUOM + | Location                          | ¢  | Return           | ¢ | Disposed       | Last Updated                         | AWAITING II  | 4V    |